## MAC OS Connecting to eduroam (Turn Wi-Fi On)

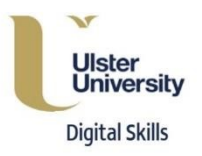

1. Click on the "AirPort" icon on the top right of the main screen.

When you are within range of a valid eduroam network, you should see "eduroam" listed as a preferred network.

| Wi-Fi: Looking for Networks |  |      |
|-----------------------------|--|------|
| Turn Wi-Fi Off              |  |      |
| bio-register                |  | (((: |
| eduroam                     |  | ((:  |
| eng_j                       |  | (((: |
| Staff                       |  | (((: |
| Visitor                     |  | (((: |
| Join Other Network          |  |      |
| Create Network              |  |      |
| Open Network Preferences    |  |      |

 When prompted enter your credentials Username: Your University email address Password: Your Network password
Select "JOIN"

- 2. You will be asked to verify a certificate >
- > Click "Continue"

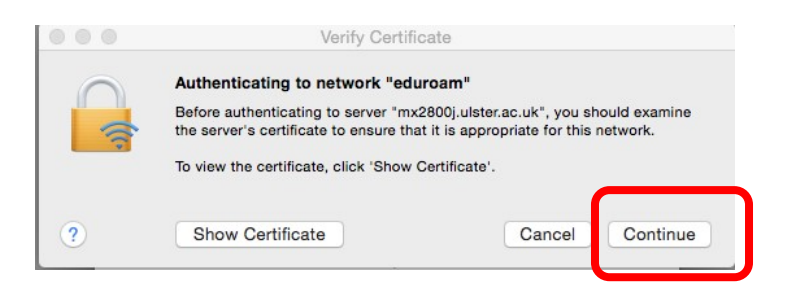

> Note: Certificate required initial set up of "eduroam"

3. Allow changes to your Certificate Trust Settings >

Type your Administrative account details. (Local admin account)

> Select Update Settings

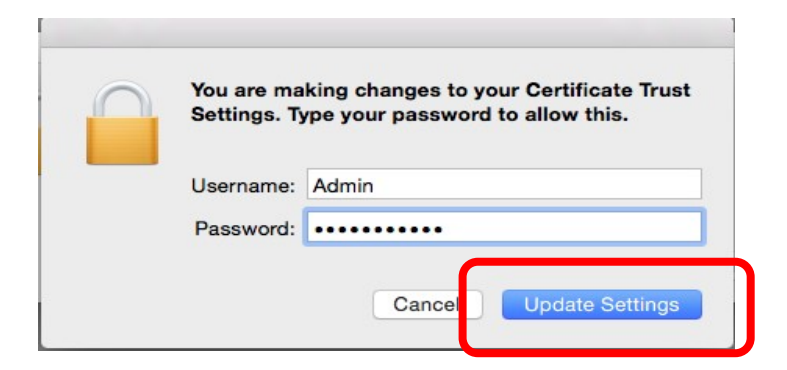

Check 'AirPort" icon at the top right of the screen > **Wi-Fi** connected to "**eduroam**"

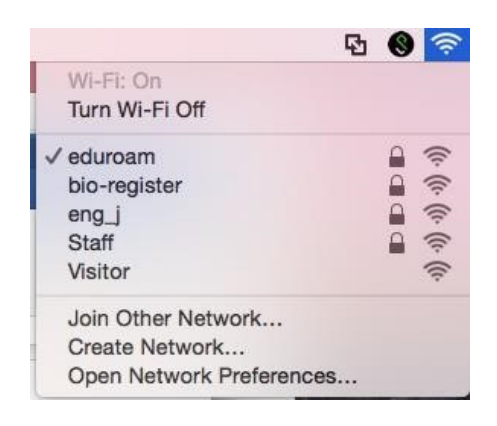

**Further Support** 

Contact: servicedesk@ulster.ac.uk